## How to disable the battery saver?

MagicOS 7.1

## HONOR

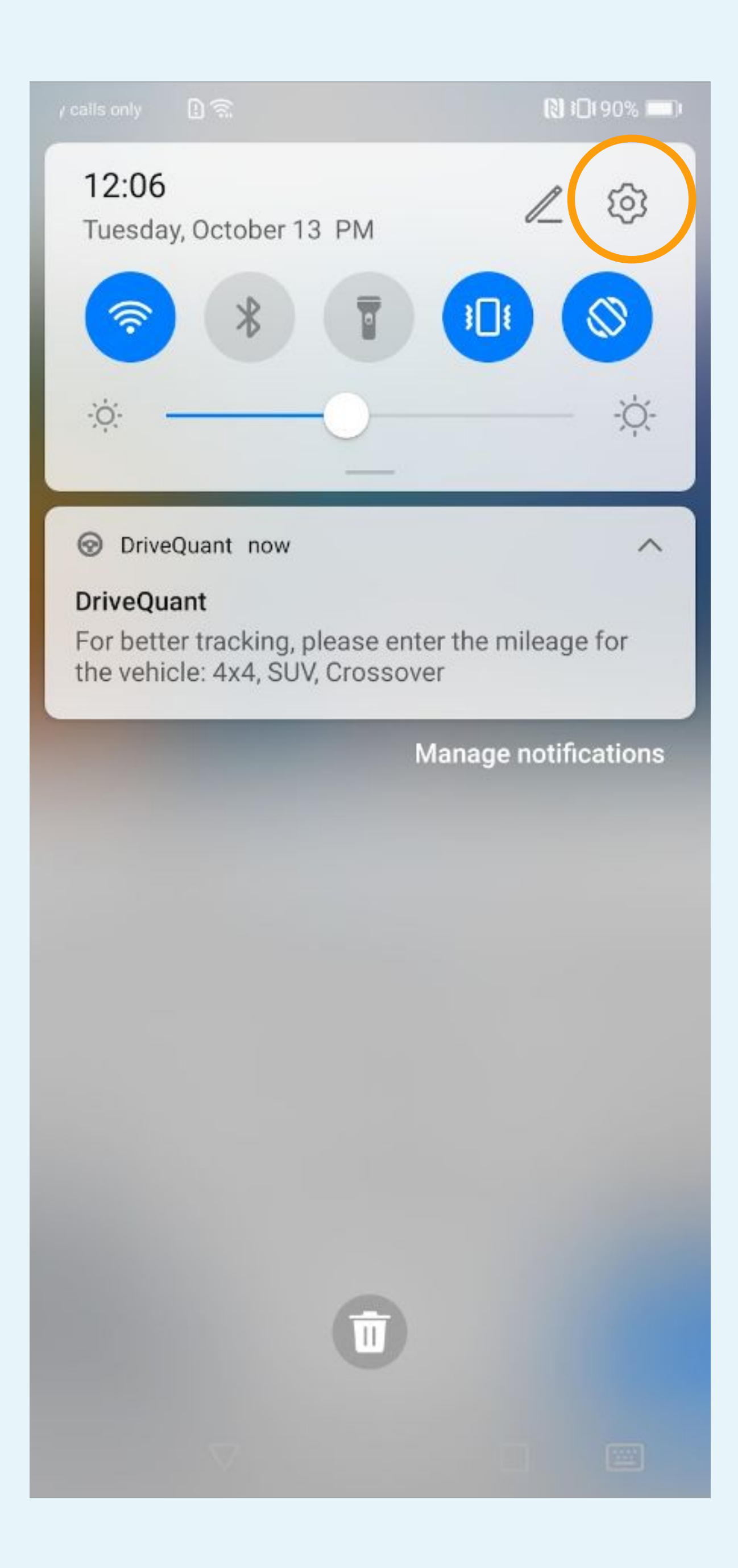

## Tap on phone settings

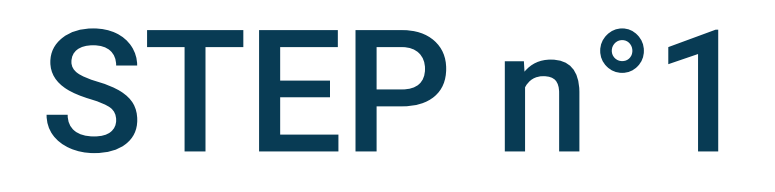

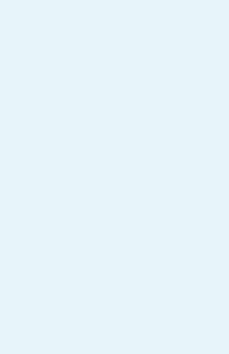

▶ 12:06

#### Settings

| 0    | Notifications          | > |
|------|------------------------|---|
| ?    | Biometrics & password  | > |
| ₿    | Apps                   | > |
| 0    | Battery                | > |
|      | Storage                | > |
| 0    | Security               | > |
| (2)  | Privacy                | > |
| 0    | Location               | > |
| 8    | Digital balance        | > |
| , uu | Accessibility features | > |

## Select Apps

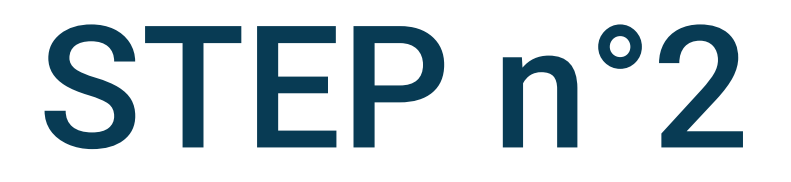

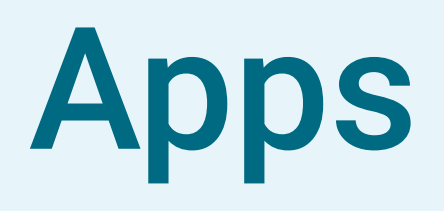

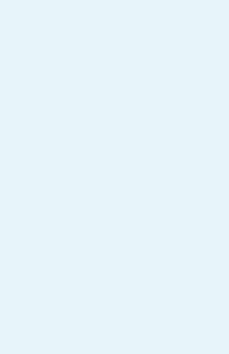

[12:07 ■ 12:07

## $\leftarrow$ Apps

| Apps               | >          |
|--------------------|------------|
| App launch         | >          |
| Permission manager | >          |
| Default apps       | >          |
| AppAssistant       | >          |
| App Twin           | Disabled > |

#### APP SETTINGS

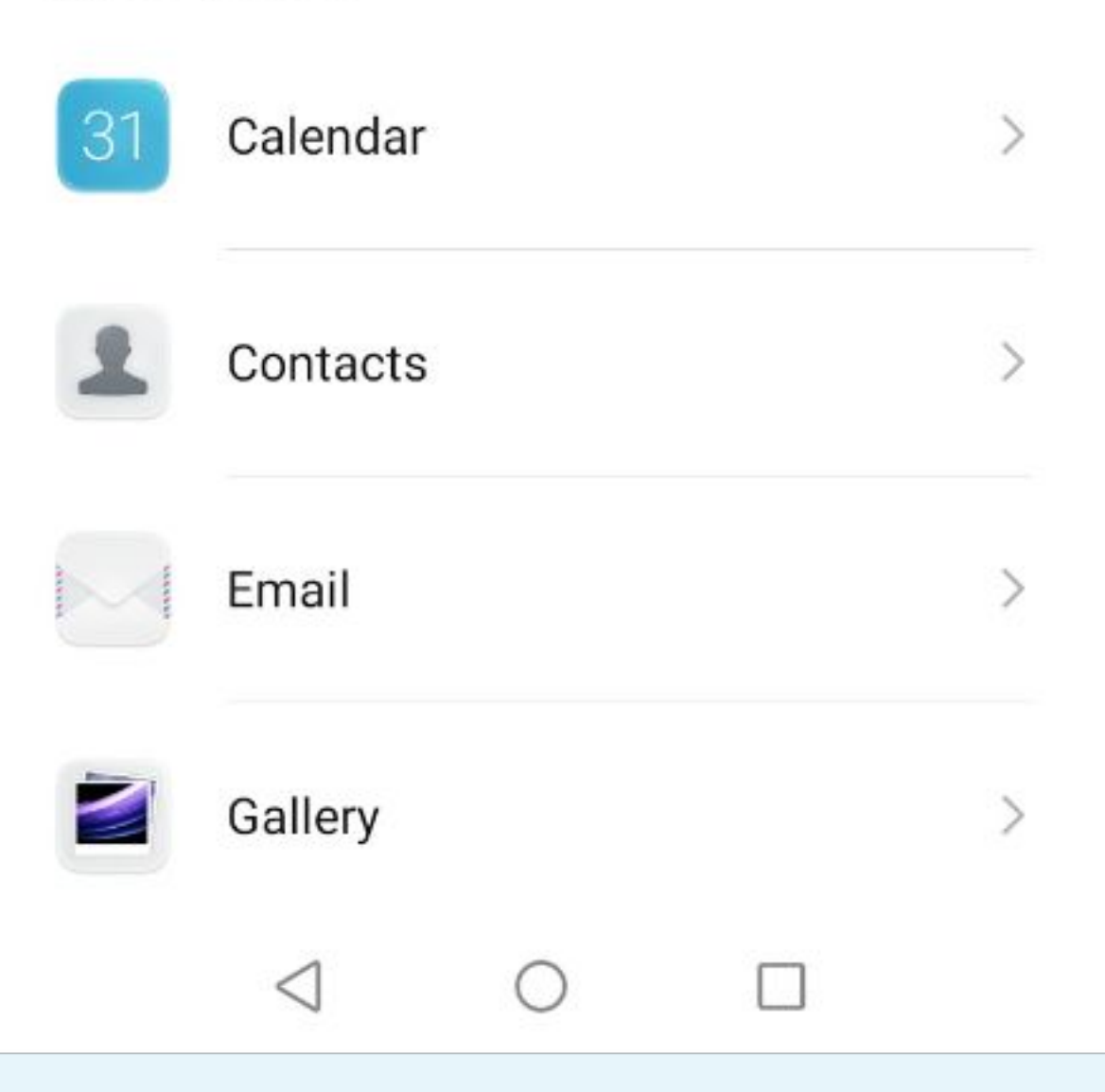

# Select Apps

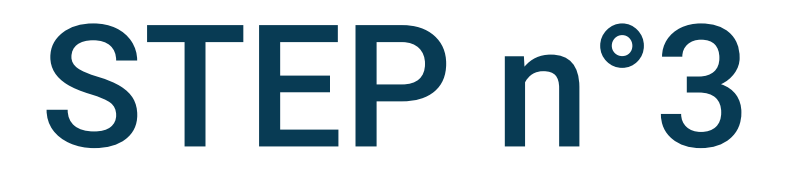

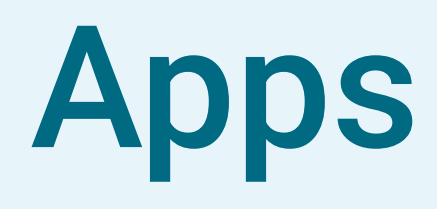

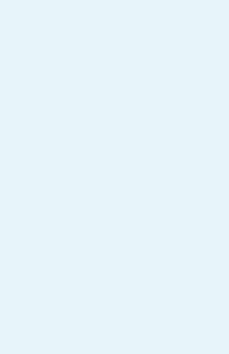

|   | Emerge  | en (!) 🗟 🛛                          | ₿ 12:08 |      |
|---|---------|-------------------------------------|---------|------|
| ÷ | <i></i> | Apps                                | :       |      |
|   | Q Se    | earch apps                          |         |      |
|   |         | Al Lens<br>12.29 kB                 | >       | ароп |
|   | a       | Amazon Assistant<br>23.20 MB        | >       |      |
|   | Ì       | Android Accessibility S<br>23.32 MB | uite >  |      |
|   | ^       | Android Auto<br>55.32 MB            | >       |      |
| 1 |         | Android System WebVi<br>85.27 MB    | ew >    |      |
|   | 5       | AppAssistant<br>21.86 MB            | >       |      |
|   | HUAWE   | AppGallery<br>475 kB                | >       |      |
|   |         | Backup<br>55.34 MB                  | >       |      |
|   |         | 7 0                                 |         |      |

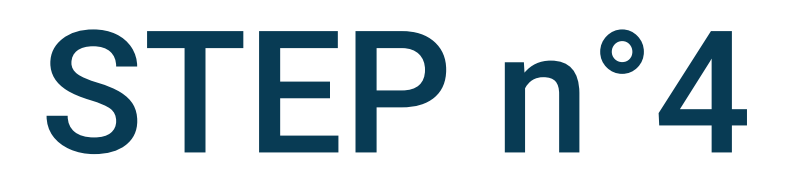

## « ... » at the top of the screen

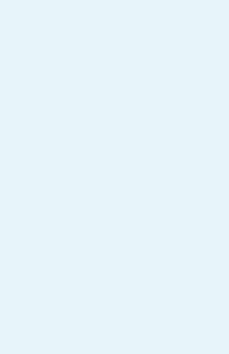

▶ 12:08

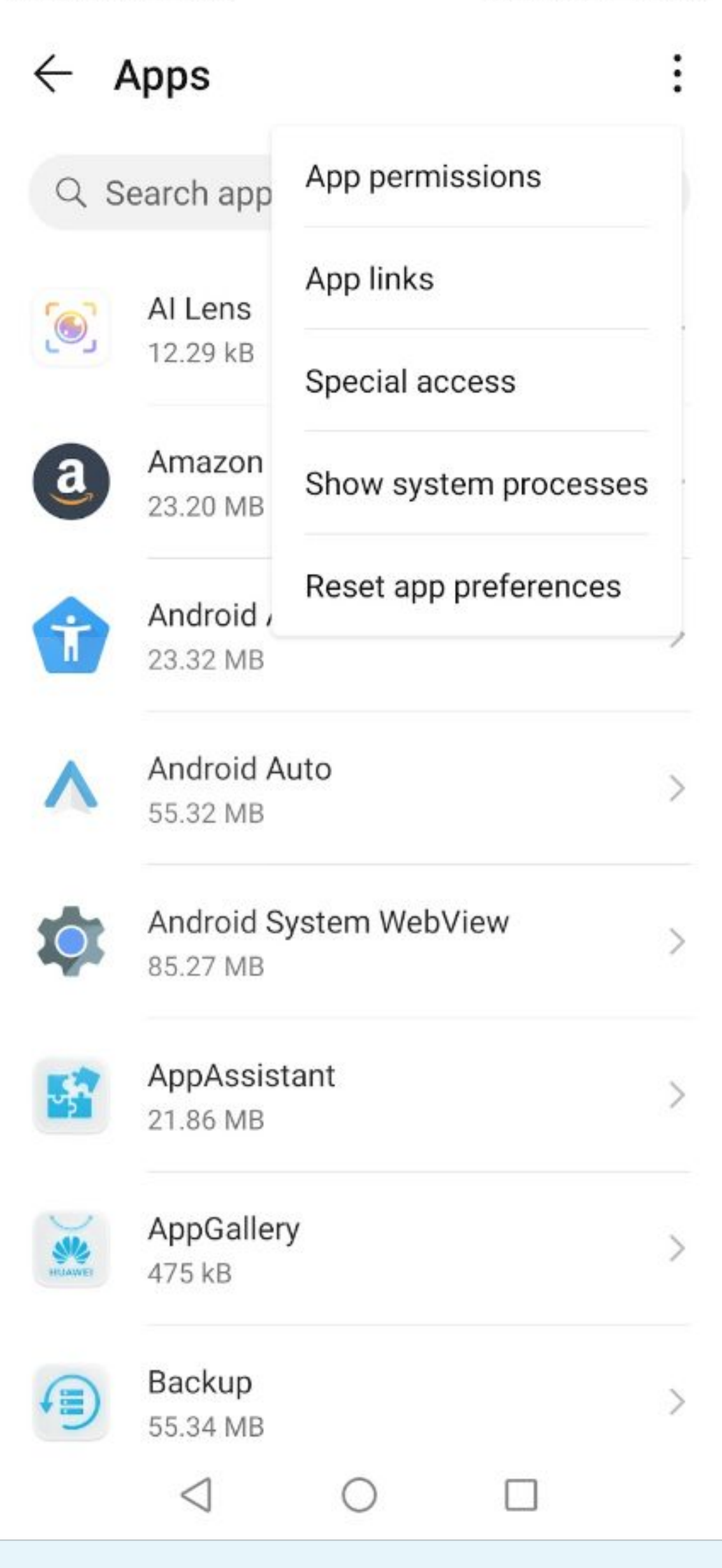

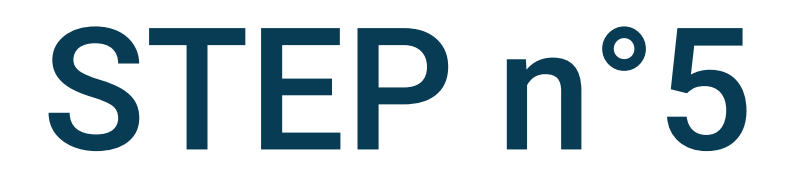

## Select Special access

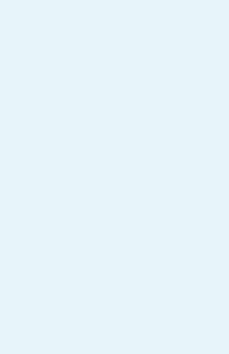

▶ 12:08

### ← Special access

| > |
|---|
| > |
| > |
| > |
| > |
| > |
| > |
| > |
| > |
| > |
| > |
|   |
|   |
|   |

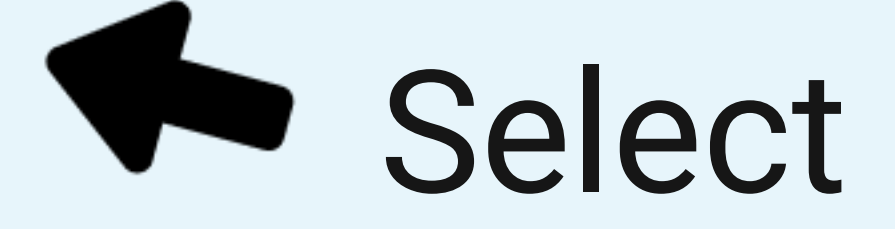

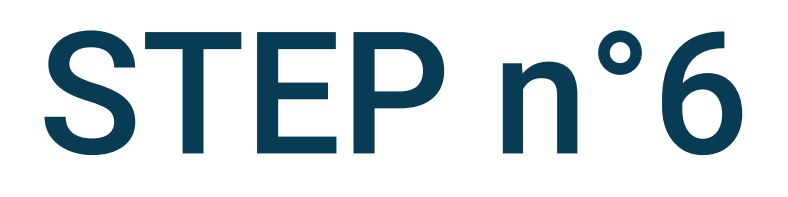

# Select Battery optimization

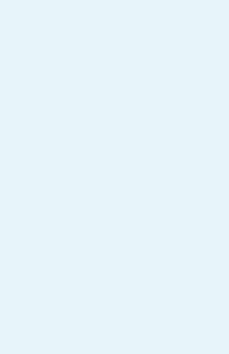

| Emergency cal 🗓 🗟 🔗               |                       | <b>(1)</b> 1 <b>0</b> 190% | 🚷 ፤□፤ 90% 📖፣ 12:09 |   |
|-----------------------------------|-----------------------|----------------------------|--------------------|---|
| $\leftarrow$ Battery optimization |                       |                            |                    |   |
| All app                           | os 🔻                  |                            |                    |   |
| QS                                | earch apps            |                            |                    |   |
| -                                 | -<br>Not allowed      |                            |                    | 2 |
|                                   | Docs<br>Allowed       |                            |                    | > |
|                                   | Drive<br>Allowed      |                            |                    | > |
| 0                                 | DriveQuant<br>Allowed |                            |                    | > |
|                                   | Duo<br>Not allowed    |                            |                    | > |
| Α                                 | Your App<br>Allowed   |                            |                    | > |
|                                   | Email<br>Not allowed  |                            |                    | > |
| C                                 | Facebook              | 0                          |                    | ~ |

# Tap on Your App

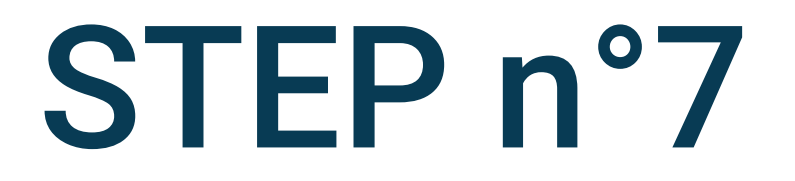

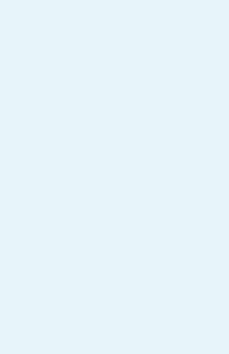

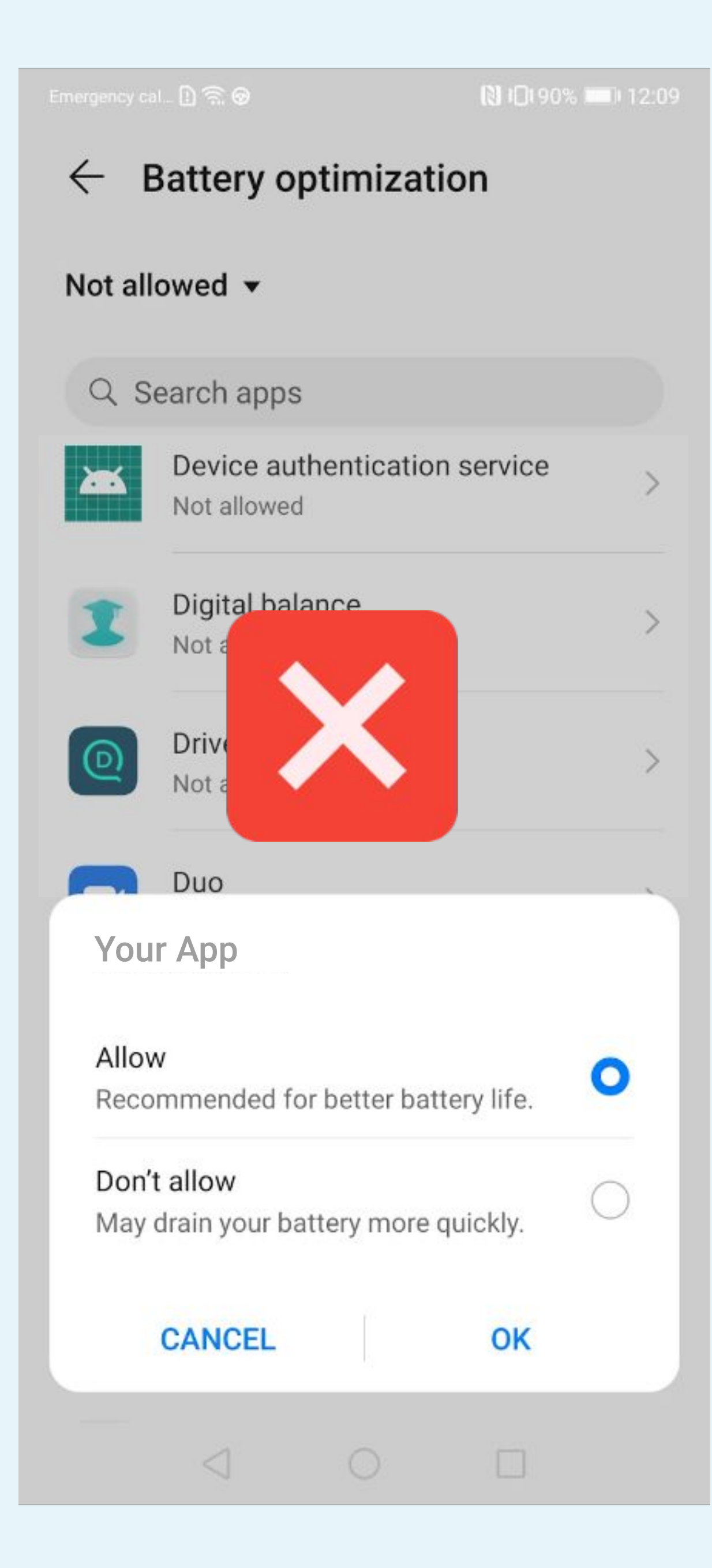

| Emergency cal 🗋 🖳 🎯                                        |                          |             | 1019       |  |
|------------------------------------------------------------|--------------------------|-------------|------------|--|
| ← 8                                                        | Battery o                | ptimizat    | tion       |  |
| Not all                                                    | owed 🔻                   |             |            |  |
| Q S                                                        | earch apps               | ;           |            |  |
|                                                            | Device au<br>Not allowed | thenticatio | on service |  |
| 1                                                          | Digital bal<br>Not all   | ance        |            |  |
| 0                                                          | Drive(<br>Not all        |             |            |  |
|                                                            | Duo                      |             |            |  |
| Your App                                                   |                          |             |            |  |
| Allow<br>Recommended for better battery life.              |                          |             |            |  |
| <b>Don't allow</b><br>May drain your battery more quickly. |                          |             |            |  |
|                                                            | CANCEL                   |             | ок         |  |
|                                                            |                          |             |            |  |

)% 💷 🛛 12:08

>

>

>

 $\bigcirc$ 

0

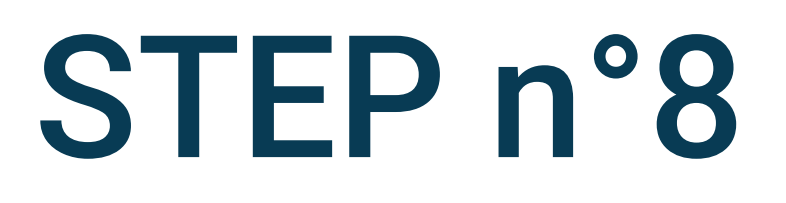

## To disable battery optimization, select **Don't Allow**

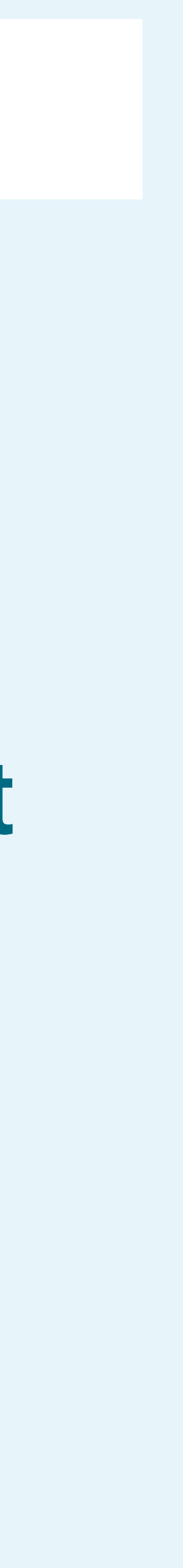

[€] 12:08

#### **Battery optimization** $\leftarrow$

#### Not allowed **•**

#### Q Search apps

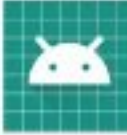

Α

X

Device authentication service 5 Not allowed Digital balance > Not allowed Your App > Not allowed Duo > Not allowed Email > Not allowed Facebook App Manager > Not allowed **Facebook Services** Not allowed >  $\triangleleft$  O 

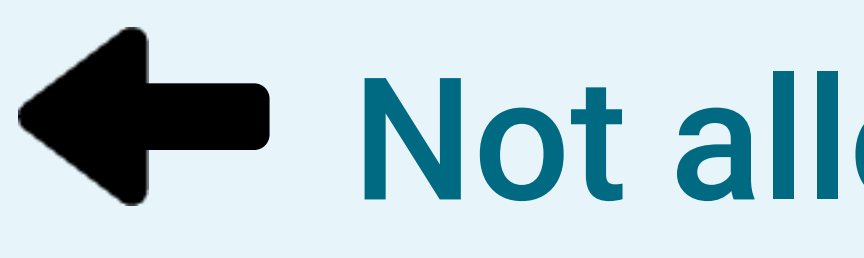

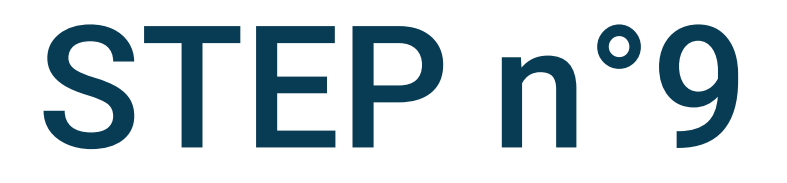

## Not allowed must be displayed

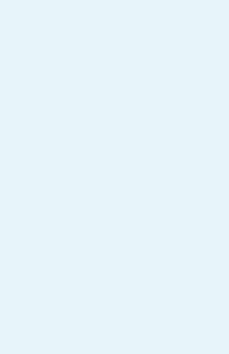

Emergency cal... 🗓 🗟 🔗 N 12:09 Settings Notifications > **Biometrics & password** > H > Apps > Battery > Storage Security > 9 Privacy > 0 Location > 8 Digital balance > Accessibility features >  $\triangleleft$ 0 

# Go back to the phone settings and select Battery

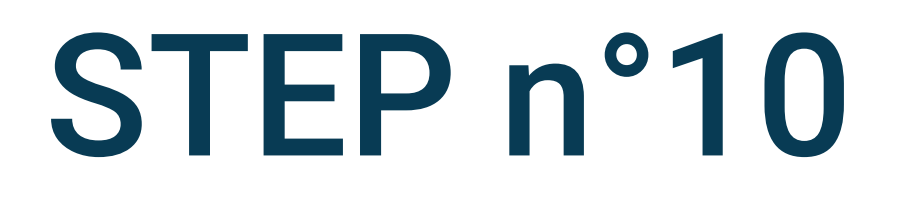

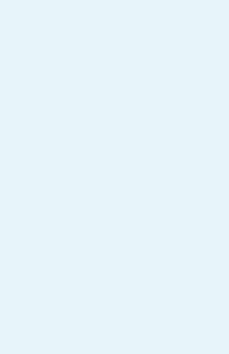

N 10190% 12:09

Battery  $\leftarrow$ 

## 38%

9 h 2 min remaining

#### Performance mode

#### 8 h 35 min remaining

Optimize settings to deliver maximum performance. Power consumption and device temperature will increase.

#### Power Saving mode

#### 11 h 29 min remaining

Dark mode will be enabled. Always On Display, auto-sync, and some other functions will be turned off. Background app activities will be restricted, and visual effects will be reduced.

#### Learn more

Battery percentage

Next to battery icon >

#### App launch

Manage how apps launch and run on your device.

More battery settings

 $\triangleleft$ 

POWER CONSUMPTION DETAILS

Screen-on time today

0

17 min

>

>

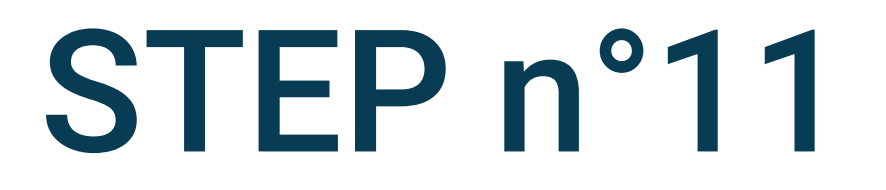

## Tap on App launch

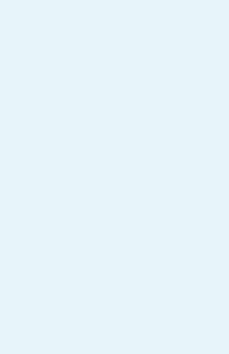

| 1 1 1 1                             | () 12:10 ₪ 12:10 |        |
|-------------------------------------|------------------|--------|
| ← App launch                        | :                |        |
| Q Search                            |                  |        |
| Manage all automatically            |                  |        |
| <b>Docs</b><br>Manage automatically |                  |        |
| Anage automatically                 |                  |        |
| Your App<br>Manage automatically    |                  | Jnchec |
| ebay<br>Manage automatically        |                  |        |
| Email<br>Manage automatically       |                  |        |
| Facebook<br>Manage automatically    |                  |        |
| Manage automatically                |                  |        |
| $\triangleleft$ $\bigcirc$          |                  |        |

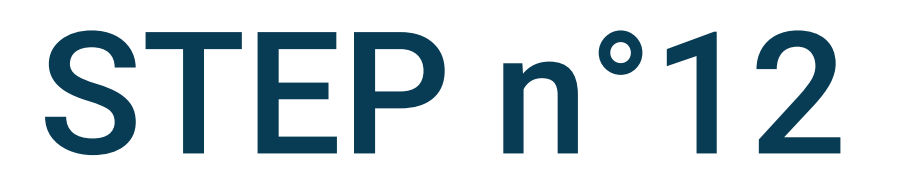

## ck Manage automatically

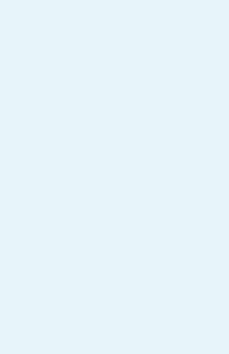

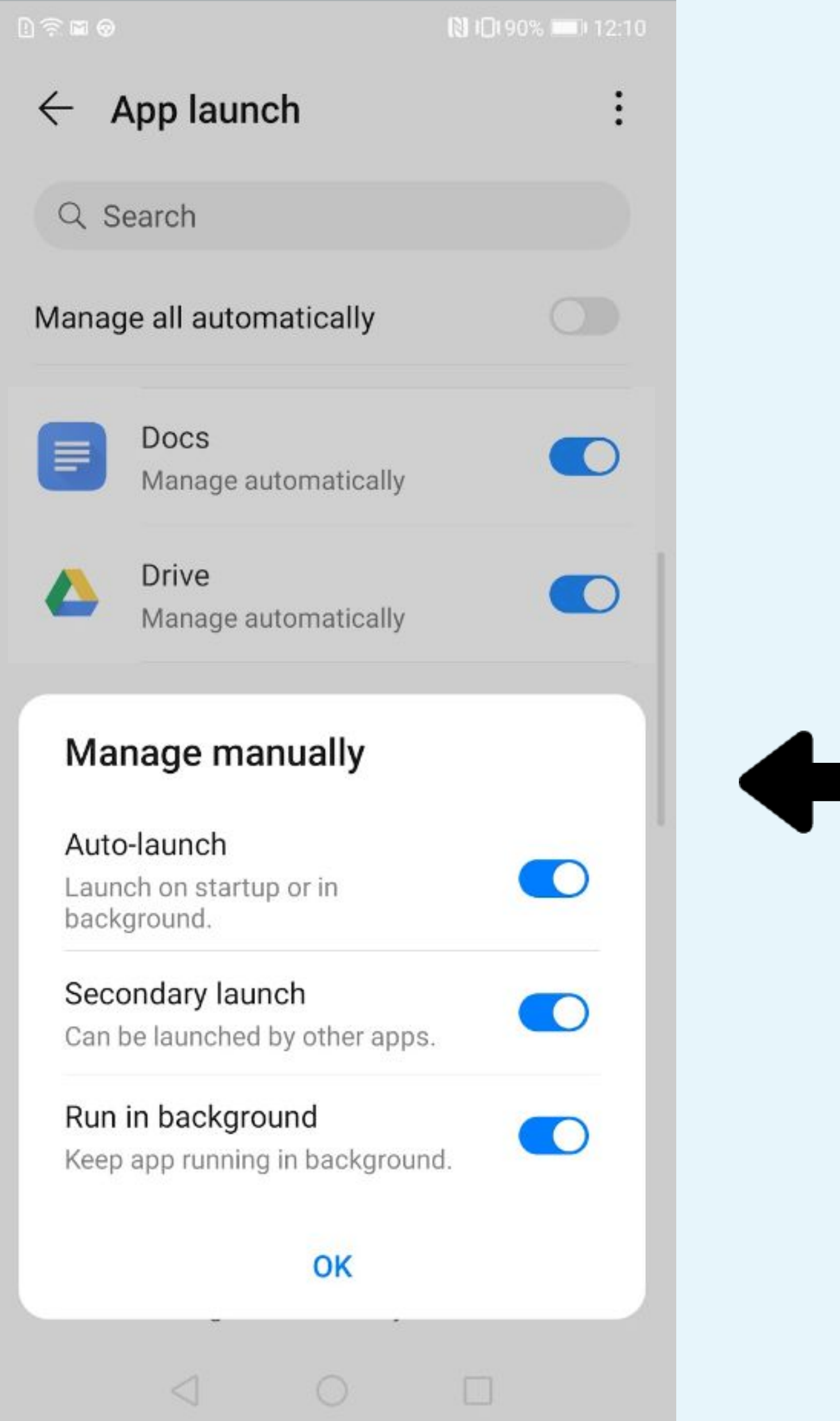

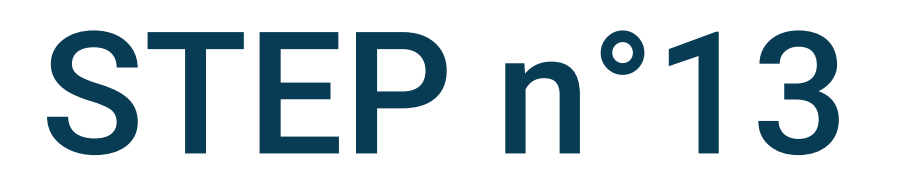

You must activate •Auto-launch Secondary launch Run in background

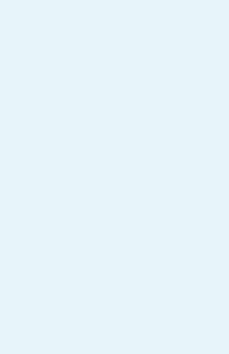

| l) 🗊 🖬 😡                           | 🔃 ≇🗗 12:10 | L 🗟 🖬 🕹                         |  |
|------------------------------------|------------|---------------------------------|--|
| App launch                         | :          | App launch                      |  |
| Q Search                           |            | Q Search                        |  |
| Manage all automatically           |            | Manage all automatically        |  |
| A Your App<br>Manage automatically |            | Docs<br>Manage automatically    |  |
| Anage automatically                |            | A Drive<br>Manage automatically |  |
| DriveQuant<br>Manage automatically |            | A Your App<br>Manage manually   |  |
| ebay<br>Manage automatically       |            | ebay<br>Manage automatically    |  |
| Email<br>Manag                     |            | Email<br>Manage                 |  |
| Faceb<br>Manage automatically      |            | Facebo<br>Manage automatically  |  |
| Manage automatically               |            | Manage automatically            |  |
|                                    |            |                                 |  |

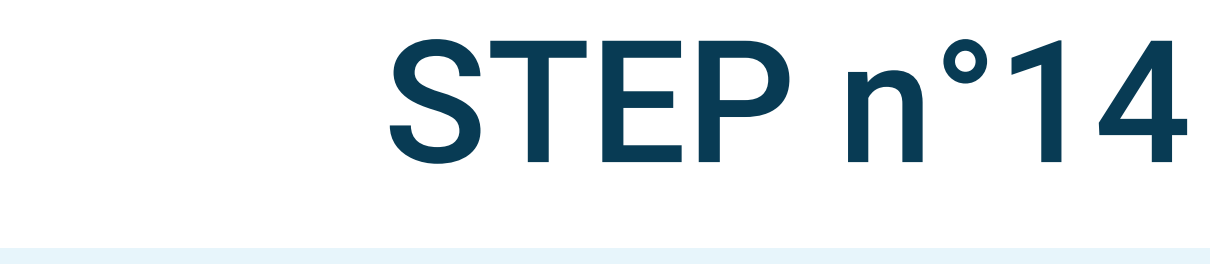

[€] 12:11

:

## Manage manually must be displayed

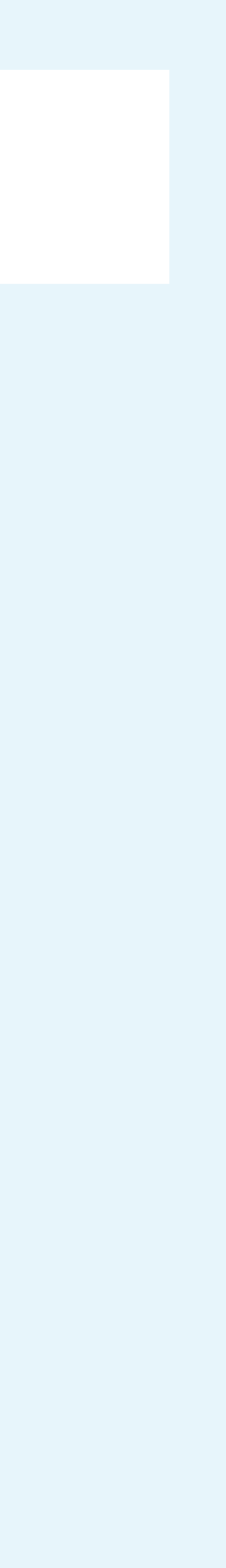

12:09

#### Battery $\leftarrow$

38%

8 h 36 min remaining

#### Performance mode

#### 8 h 36 min remaining

Optimize settings to deliver maximum performance. Power consumption and device temperature will increase.

#### Power Saving mode

#### 11 h 30 min remaining

Dark mode will be enabled. Always On Display, auto-sync, and some other functions will be turned off. Background app activities will be restricted, and visual effects will be reduced.

#### Learn more Battery perce to battery icon > App launch Manage how a on your device. More battery settings POWER CONSUMPTION DETAILS Screen-on time today 14 min 0 $\triangleleft$

Emergency cal... [] 🗟 🔗

#### Battery $\leftarrow$

38%

9 h 2 min remaining

#### Performance mode

#### 8 h 35 min remaining

Optimize settings to deliver maximum performance. Power consumption and device temperature will increase.

#### Power Saving mode

#### 11 h 29 min remaining

Dark mode will be enabled. Always On Display, auto-sync, and some other functions will be turned off. Background app activities will be restricted, and visual effects will be reduced.

#### Learn more

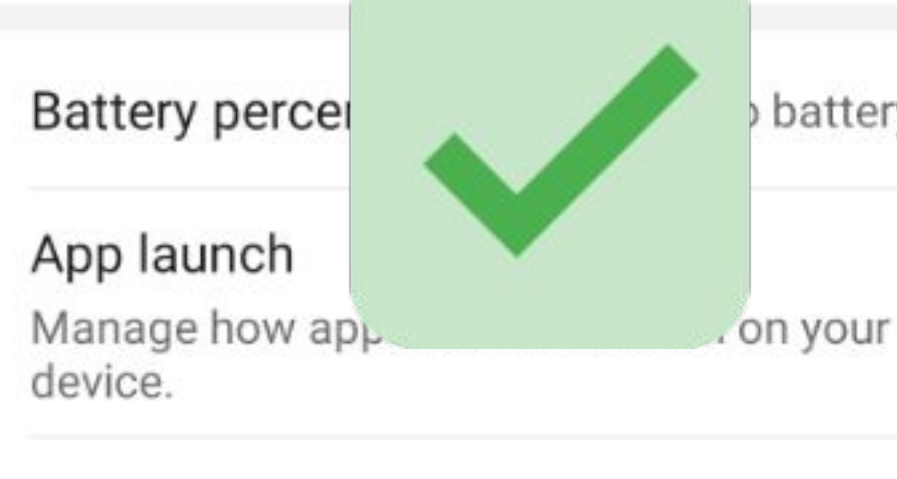

#### More battery settings

POWER CONSUMPTION DETAILS

#### Screen-on time today

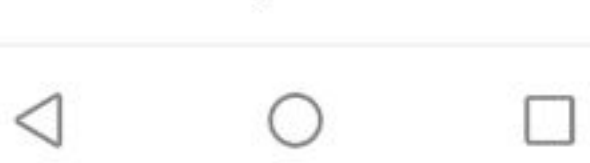

N 10190% 12:09

## STEP n°15

## **Performance mode** should be deactivated

battery icon >

17 min

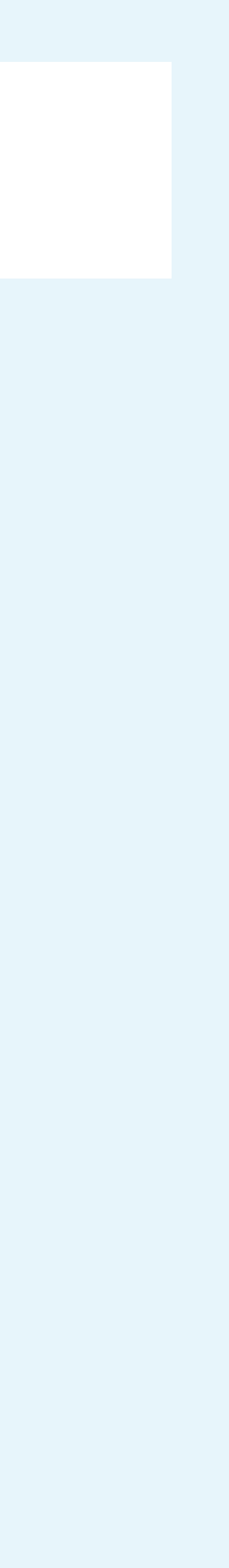